## REPOSIÇÃO

Usando no cadastro quantidade de reposição Retaguarda – Cadastro – Produto - Produto

| 01-Após                    | Produtos                                                                                                    |
|----------------------------|----------------------------------------------------------------------------------------------------|
| cadastra um<br>produto     | Inclusão: 04/12/2014 PRODUTO                                                                                          |
| inclua na Qtd              | Código: 1 Encom.: ☐ Ativado: ☞ Serviço: ☐ Garantia:                                                                   |
| Mínima o                   | Grupo: LT ZEISS Descrição: LT VS TESTE PRO D Sem Grade                                                                |
| desejado para              | Desc. Fisc.: LT ZEISS Material: Coleção: Grade                                                                        |
| seu limite<br>mínimo do    | Gênero: 91                                                                                                    |
| estoque                    | Prç Compra: 2,7500 Total Impostos: -0,193 Prç Custo: 2,557 Fornecedores                                               |
|                            | Últ Prç Compra: 2,7500 Data Últ Compra: 04/12/2014 Custo Médio: 0,00 <u>Impostos</u>                                  |
| No nosso                   | Prç Venda: 5.00 Total Impostos: 0.00 Prç Venda Líq: 5.00 Foto do Produto                                              |
| exemplo,                   | Prç Venda B: 0.00 Prç Venda C: 0.00 Comissão: 0.00 Did de Esc. <u>140.1195.</u>                                       |
| informo que<br>meu estoque | Promoção: □ 0.00 %: Prç Venda: 0.00 Validade: _/_/ Luc Bruto. (\$): 2,443                                             |
| não poderá                 | Pontos: 🔲 0.00 Orig: 0 CST: 00 CSOSN: 101 Clas Fise: Sit. Tribut. (ECF): 💌 Luc Bruto. (%): 48.85                      |
| fica com<br>menos de três  | Qtd Mínima: 3,00 Const . Qtd Rep.: 0,00 Qtd Ped. Compra: 0,00 Mk B: 0,00 Luc Bruto (\$) B: -2,558 Luc Bruto. (%) B: 0 |
| peças.                     | Qtd Máxima: 0,00 Const .P. Rep.: 0,00 Prd. Compra: 0,00 Mk C: 0,00 Luc Bruto (\$) C: -2,558 Luc Bruto. (%) C: 0       |
|                            | I I de 1 Obs I I <u>Excluir</u> Alterar I Salvar > Cancelar I <u>Fechar</u>                                           |
|                            |                                                                                                    |
|                            | I Nota: Como Consultar se o produto configurado por vocês no controle de renosição esta                               |
|                            | i necessitando de um reabastecimento.                                                                                 |
|                            |                                                                                                    |
|                            |                                                                                                    |
|                            | No Retaguarda – Consulta/Relatórios                                                                                   |
|                            |                                                                                                    |
|                            |                                                                                                    |
|                            | Compras                                                                                                    |
|                            | CADASTROS/COMPRAS/TRANSFERÊNCIAS/GERENCIAIS                                                                           |
|                            | ESPECIFIQUE O PERÍODO DE DATAS                                                                                        |
|                            | Data Inicial: 04/12/14 Data Final: 04/12/14                                                                           |
|                            | CADASTROS Desativados Produtos A partir da Data Final, n meses de 30 dias anteriores                                  |
|                            | Fornecedores 🚭 Transportadores 🚭 Grupos 🚭 Iamanhos 🚭 Beposição                                                        |
|                            | Funcionários 🖨 Contas                                                                                                 |
|                            | Bancos/Saldos                                                                                                    |

Um relatório ira surgir, podendo ser visto na imagem ilustrativa abaixo.

| MIRELA LENTES<br>Período: 05/09/2014 a 04/12/2014 |                                    |           |                |            |                  |                | PRODUTOS PARA REPOSIÇÃO<br>Emissão: 04/12/2014 22:04:19 |                  |            |       | Neste<br>exemplo<br>indica que<br>falta um<br>para |
|---------------------------------------------------|------------------------------------|-----------|----------------|------------|------------------|----------------|---------------------------------------------------------|------------------|------------|-------|----------------------------------------------------|
| Código                                            | Descrição                          | Disp      | Ped.           | Mín.       | Vnd Média        | Pto. Rep.      | Qtd Rep. 1                                              | Qtd Rep. 2       | Prd Compra | Máx   | complet                                            |
|                                                   |                                    | LT ZEIS   | s              |            |                  |                |                                                         |                  |            |       | - mínimo.                                          |
| 1                                                 | LT VS TESTE PRO D                  | 2,000     | 0,000          | 3,00       | 1,0000           | 3,0000         | 0,0000                                                  | 1,0000           | 3,0000     | 0     |                                                    |
| Pto de Rep. = Qtd                                 | Mín + (Vnd Média*Const .P. Rep.) 0 | ia*Const. | Qtd. Rep.) + ( | Qtd Mín Di | isp Prd Compra = | : ((Vnd Média* | Const. Qtd. Rep.                                        | .) + Qtd Mín.)/V | nd Média   |       |                                                    |
| a informa                                         | ção só ira aparecer o              | Juando    | o um ou        | mais       | produtos e       | estivere       | n abaixo                                                | da quan          | tidade mír | nima, | ]                                                  |

Dica: Podemos Também fazer nossa consulta, por outro caminho.

No Frente de Loja - clique em Consulta/Relatórios - Estoque para Reposição

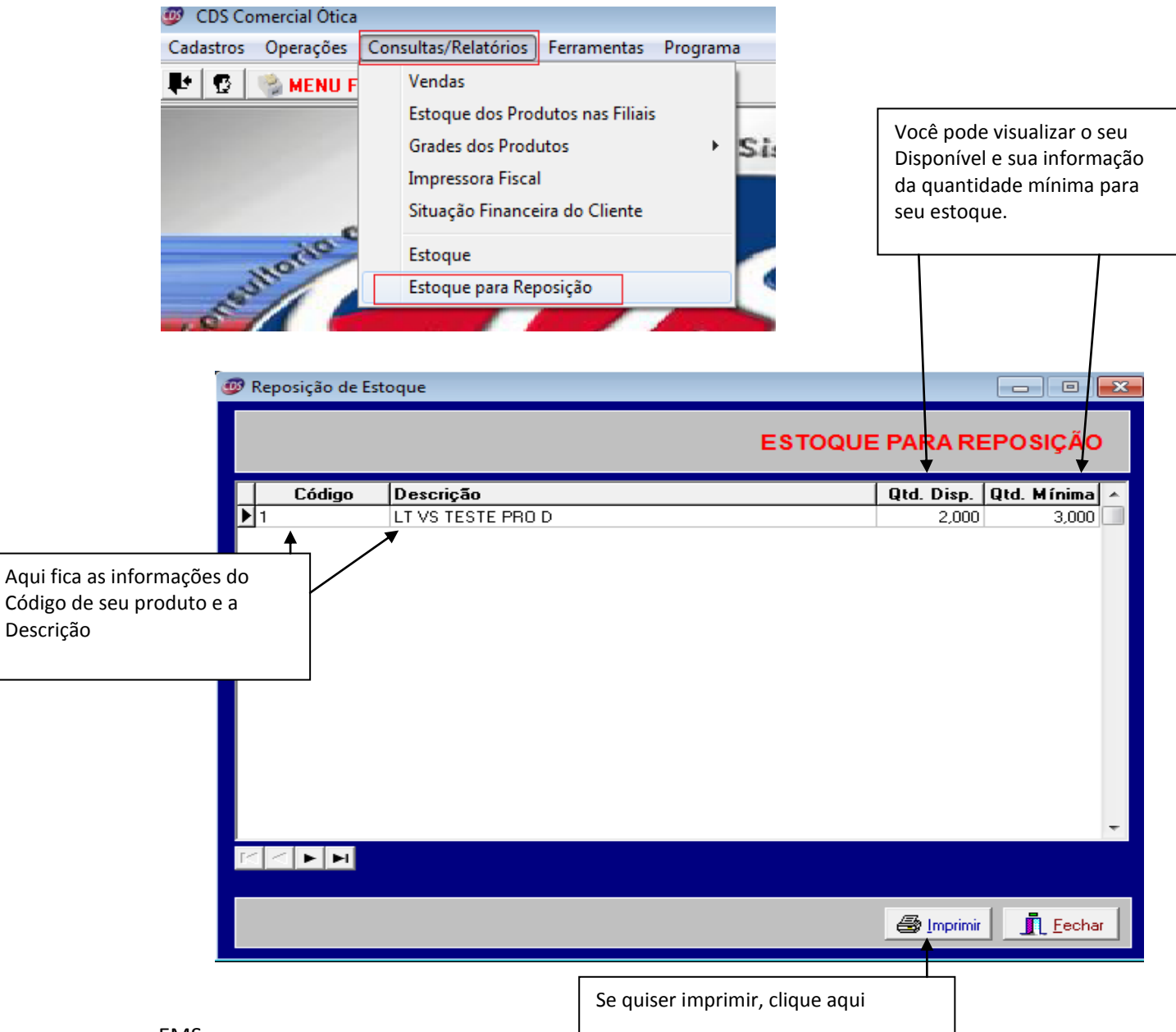

|        |                   |      | Emissão: | 04/12/2014 22:23:42 |
|--------|-------------------|------|----------|---------------------|
| Código | Descrição         | Disp | Min.     | Max.                |
| 1      | LT VS TESTE PRO D | 2,00 | 3,00     | 0,000               |
|        |                   |      |          |                     |
|        |                   |      |          |                     |
|        |                   |      |          |                     |
|        |                   |      |          |                     |
|        |                   |      |          |                     |
|        | <b>↑</b>          |      |          |                     |
|        | <b>↑</b>          |      |          |                     |

FIM